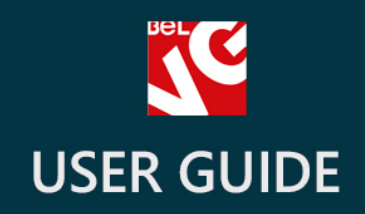

# Ajax CSV Product Export

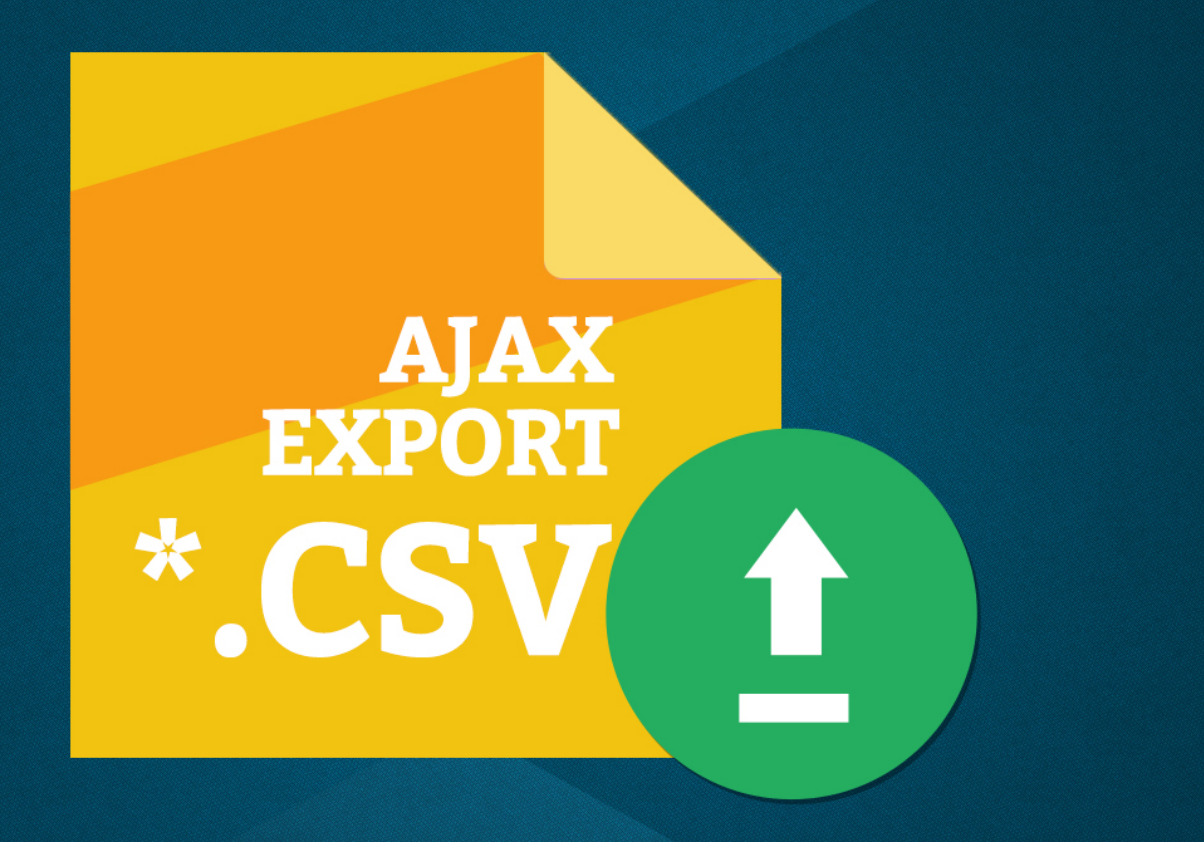

# BELVG

OUR SUPPORT TEAM: STORE@BELVG.COM, SKYPE: STORE.BELVG

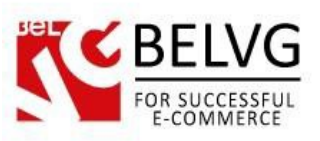

## **Table of Contents**

| 1. | Introduction to Ajax CSV Product Export | .3 |
|----|-----------------------------------------|----|
| 2. | How to Install and Deactivate           | .4 |
| 3. | How to Configure                        | .5 |

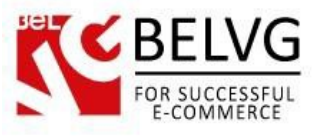

### 1. Introduction to Ajax CSV Product Export

**Prestashop Ajax CSV Product Export** is a new product export plugin for Prestashop. Ajax technology allows you to quickly export all products and their features into the CSV format without any server errors.

#### Key features:

- Advanced export of products and product features into the CSV format;
- You can select to export either specific categories, manufacturers and product features or all products and their features at once;
- Create and save templates to quickly export predefined set of categories and features.

#### **Overall Information:**

Big shops have always faced problems to quickly export big lists of products, especially if you also need to export a set of features for every product. That is why we have developed the Ajax-based plugin that is capable to quickly export big loads of data. The module settings are structured in a way that allows you to quickly select the types of products and features you need to export: you just need to put a mark against necessary categories, manufacturers and features. Your settings can be saved as separate export profiles, so you can create different profiles and use them on different occasions.

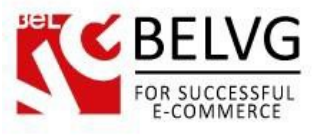

#### 2. How to Install and Deactivate

#### How to Install

1. Set 777 or 0777 on the folders: '/modules/'

Important! Change all permissions back after installation.

2. Go to **Modules** -> **Add a module from my computer** -> choose the file (.zip) -> upload this module. Choose module in section **Front Office Features** and install it.

3. Go to Advanced Parameters -> Performance -> click the Clear Smarty Cache button

#### **How to Deactivate**

Click the button **Disable in Modules -> Front Office Features**.

To remove the extension form the server, press Delete in Modules -> Front Office Features.

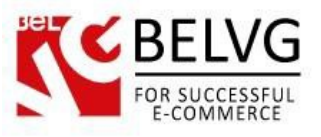

### 3. How to Configure

After the installation the module does not require any additional configurations. As soon as the extension is installed and enabled you can enjoy the enhanced performance of the **Ajax Product Export** features.

Let's see how the module works.

- Log into the admin panel and go to Modules Product Export Profiles.
- Click the Add New button to create your first export profile.

| Ľ.   | Product Exp          | port Profiles    |            |                                |
|------|----------------------|------------------|------------|--------------------------------|
| PROD | DUCT EXPORT PROFILES | 2                |            | Click Add New to createADD NEW |
|      | ID 🗸 🔺               | Profile Name 💌 🔺 | Format 💌 🔺 | your own Export template 🛛 🖊   |
|      | -                    | Ξ                |            | Q Sea                          |
|      | 0 1                  | Test             | CSV        | Section 2015                   |
|      | 5                    | template 1       | CSV        | 🖋 Edit                         |

The default template will contain the following three blocks:

- Categories here you need to select the product categories that will be exported;
- Manufacturers select to export the necessary manufacturers;
- Features choose the features that should be exported.

Note: if you select neither category nor manufacturer nor feature, the module will automatically export all the data.

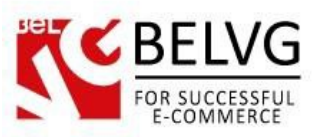

| V. (                                                                                                    | In and select categories to export                                                                                                    |
|----------------------------------------------------------------------------------------------------|----------------------------------------------------------------------------------------------------|
| Filter by category                                                                                                    | * Title: Export test                                                                                                    |
| Collapse All Expand All Ceck All Uncheck All                                                                                                    | * Export file format: csv T                                                                                                    |
| ☑ ■ Home                                                                                                    | * Export file language: English (English)                                                                                                    |
| Fashion Manufacturer<br>Pillivuyt<br>Aramis<br>Azaro<br>Balendaga<br>Balmain<br>Beaute Pacifique<br>Biotherm<br>Elizabeth Arden<br>Bruno Banari<br>Burberry<br>Biylgari<br>Cacharel<br>Select manufacturers<br>you need to export | Internation     Instruction     Instructi |

Once you are finished with the settings, click the **Save** button and you will see your new profile added to the list of profiles in the admin panel.

| ג 📩          |                       |                  |              |                               |                    |           |
|--------------|-----------------------|------------------|--------------|-------------------------------|--------------------|-----------|
| 20<br>7/ PRC | DDUCT EXPORT PROFILES | 2 Cr             | eate new pro | ofiles and choose any of them | to export products | 0         |
|              | ID 🗸 🔺                | Profile Name 🔽 🔺 | (            | Format 🗸 🔺                    |                    |           |
| <b>\$</b>    | -                     | l                |              |                               |                    | Q Search  |
| 6            | 0 1                   | Test             |              | CSV                           |                    | 🖋 Edit 🔻  |
| =            | 5                     | template 1       | F            | CSV                           |                    | 🖋 Edit  🔻 |

To export your products, enter any of your export profiles and click the **Start** button. As soon as the export is finished you will see the link to download the export CSV file.

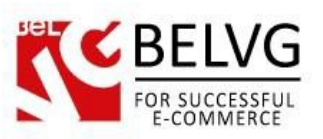

| Filter by category Collapse AII @ Expand AII @ Check AII @ Uncheck AII Fachion Manufacturer Pinktyric Ramina Balenciaga Balenciaga Balenciada Balenciaga Balenciaga Balenciad                                                                                                    | EXPORT PROFILE                                     | Click Start to export                                                                                                    |
|----------------------------------------------------------------------------------------------------|----------------------------------------------------|----------------------------------------------------------------------------------------------------|
| Filter by category          ■ Collapse All       ■ Check All       □ Uncheck All         ■ Home       Inte       Inte         ■ Schinn Manufacturer       Planting         Pathone       * Trett (TEMP) 2014.11-12-03-15-53.cs/         ■ Aramis       Trett (TEMP) 2014.11-12-03-15-53.cs/         Azzaro       * Trett (TEMP) 2014.11-12-03-17-48.cs/         ■ Aramis       ■ Export file format:       cs/         Azzaro       Balenclaga         Balenclaga       Balenclaga         Balenclaga       • Export file format:       cs/         ■ Product       • Morromation         ■ Name       • Export file language:       English (English)       •         ■ Information       • Mare       •       •         ■ Generate/David       •       •       •         ■ Information       •       •       •         ■ Stream       •       •       •       •         ■ Stream       •       •       •       •       •         ■ Collabored       •       •       •       •       •         ■ Collabored       •       •       •       •       •         ■ Stream       •       •       •       •                                                                                                    |                                                    |                                                                                                    |
| Collapse All @Expand All @Check All Uncheck All   Fraction Manufacturer   Pillwayc   Aramis   Azarao   Balenciaga   Balmain   Beavonce   Biotherm   Elizabeth Arten   Bruno Banani   Burberry   Burberry   Burberry   Burberry   Burberry   Burberry   Burberry   Burberry   Burberry   Burberry   Burberry   Burberry   Bort description   Catharel                                                                                                    | <ul> <li>Filter by category</li> </ul>             | Generate/Download Export file                                                                                                    |
| Fashion Manufacturer Fashion Manufacturer Pillivyt Aramis Azarao Balenciaga Balanai Beyonce Biotherm Biotherm Biother                                                                                                    | 🖻 Collapse All 🛛 🕀 Expand All 🖉 Check All 💭 Unchec | ck All                                                                                                    |
| Forme Fashino Manufacturer Pillwayt Aramis Azaroi Balenciaga Balenciaga Bouter With Version Visibility Available for order Visibility Available for order Visibility Available for order Show price Online only Condition Bouter Bouter Bouter Distance Distance Pre-tax wholesale price Pre-tax wholesale price Pre-tax wholesale price Pre-tax wholesale price Pre-tax wholesale price Pre-tax wholesale price Pre-tax wholesale price Pre-                                                                                                    |                                                    | List of files: 🗙 Test [TEMP]-2014-11-1203-15-53.csv                                                                                                    |
| -         Fashion Manufacturer         Pilkvyat         Aramis         Azaro         Balenciaga         Balamain         Beauce Pacifique         Beyonce         Biotherm         Elizabeth Arden         Bruno Banai         Burno Banai         Burno Banai         Burderny         Bulgari         Cacharel                                                                                                    | 🔲 🖿 Home                                           | Tect (TEMPL2014.11.12_03.17.48 cov                                                                                                    |
| →       Testion Manufacturer         Pillivuyt       Aramis         Aramis       Azaro         Balenciaga       Balamain         Beaure Pacifique       Export file formatic         Beyonce       Biotherm         Biotherm       Cacharel         Burno Banani       Mamme         Burno Banani       Mamme         Burno Banani       Product         Name       Reference Code         © UPC barcode       UPC barcode         Ø Vigari       Cacharel         O Condition       Show price         Ø Nort description       © Show price         Ø Condition       Show price         Ø Description       © Testax wholesale price         Ø Pre-tax wholesale price       Pre-tax wholesale price         Ø Pre-tax wholesale price       Ta rule         Ø Realit price with tax       Item series                                                                                                    |                                                    |                                                                                                    |
| Fashion Manufacturer<br>Flikivyt<br>Aramis<br>Azaro<br>Balenciaga<br>Balmain<br>Beaute Pacifique<br>Beyonce<br>Biotherm<br>Elizabeth Arden<br>Bruno Banani<br>Burberry<br>Bvigari<br>Cacharel<br>* © Product<br>* © Product<br>* © Product<br>* © Information<br>© IAN-13 or JAN barcode<br>© IAN-13 or JAN barcode<br>© IAN-13 or JAN barcode<br>© IDVC barcode<br>© IDVC                                                                                                    |                                                    | * Title: Test                                                                                                    |
| Fashion Manufacturer   Pillivyt   Aramis   Azzaro   Balenciaga   Balmain   Beaute Pacifique   Beyonce   Biotherm   Biotherm   Bizabeth Arden   Brune Banani   Burberry   Bylgari   Cacharel                                                                                                    Biotherm Biotherm   Biotherm Biotherm   Biotherm Biotherm   Biotherm Biotherm   Biotherm Biotherm   Biotherm Biotherm                                                                                                    |                                                    |                                                                                                    |
| Aramis<br>Azzaro<br>Balenciaga<br>Balenciaga<br>Ba                                                                                                    | Fashion Manufacturer<br>Pillipant                  | * Export file format: csv                                                                                                    |
| Azzaro       * Export file language: English (English)       * Trow the links         Balenciaga       Balmain       * Product         Beaute Pacifique       Ø Name       Ø Name         Biotherm       Ø Name       Ø Name         Biotherm       Ø Name       Ø Name         Burbery       Ø Darcode       Ø URL         Show price       Ø Online only       Ø Show price         Ø Online only       Ø Show price       Ø Online only         Ø Tags       Ø URL       * Ø Prestax wholesale price         Ø Prestax vial grice       Ø Prestax vial grice       Ø Prestax vial grice         Ø Retain price with tax       Ø Inte orie       Ø Inte orie                                                                                                    | Aramis                                             |                                                                                                    |
| Balanain       Balmain         Balmain       Product         Balmain       Information         Beyonce       Information         Bitabeth Arden       Image: Part of the second of the second of the sec                                                                                                    | Azzaro                                             | * Export file language: English (English)                                                                                                    |
| Balmain       * Ø Product         Beaute Pacifique       * Ø Information         Beyonce       Ø Name         Biotherm       Ø Reference Code         Biotherm       Ø Reference Code         Bruno Banani       Ø LPC barcode         Burberry       Ø Enabled         Bylgari       Ø Show price         Cacharel       Ø Show price         Ø Condition       Ø Show price         Ø Condition       Ø Short description         Ø Tags       Ø URL         Ø Pre-tax wholesale price       Ø Pre-tax wholesale price         Ø Pre-tax retail price with tax       Ø Retail price with tax                                                                                                    | Balenciaga                                         |                                                                                                    |
| Beaute Pacifique Sevone Sevone                                                                                                    | Balmain                                            | New Product                                                                                                    |
| beyonde<br>Biotherm<br>Elizabeth Arden<br>Bruno Banani<br>Burberry<br>Bufgari<br>Cacharel                                                                                                    | Beaute Pacifique                                   | ► ♥ Information                                                                                                    |
| Bunderstorm<br>Brune Banani<br>Brune Banani<br>Burberry<br>Bwlgari<br>Cacharel                                                                                                    | Biotherm                                           | Name                                                                                                    |
| Bruno Banani<br>Burberry<br>Bułgari<br>Cacharel    Burberry Burberry Bułgari Cacharel    Burberry Burberry Burb                                                                                                    | Elizabeth Arden                                    | Reference Code                                                                                                    |
| Burberry<br>Bvlgari<br>Cacharel Charles Condition<br>Cacharel Charles Condition<br>Cacharel Charles Condition<br>Condition<br>Conditi                                                                                                    | Bruno Banani                                       | EAN-13 or JAN barcode                                                                                                    |
| Bvgari<br>Cacharel Visibility<br>Cacharel Visibility<br>Cacharel Condition<br>Condition<br>Condition | Burberry                                           |                                                                                                    |
| Cacharel <ul> <li>Available for order</li> <li>Show price</li> <li>Show price</li> <li>Condition</li> <li>Condition</li> <li>Short description</li> <li>Description</li> <li>Tags</li> <li>URL</li> <li>Pre-tax wholesale price</li> <li>Pre-tax retail price</li> <li>Retail price</li> <li>Retail price</li> <li>Retail price</li> <li>Retail price with tax</li> </ul>                                                                                                    | Bvlgari                                            |                                                                                                    |
| Show price     Online only     Online only     Condition     Short description     Description     Tags     URL     Prices     Prices     Prices     Pre-tax wholesale price     Pre-tax retail price     Ta rule     Retail price with tax     Unit in the second second sec                                                                                                    | Cacharel                                           | Visionity     Available for order                                                                                                    |
| <ul> <li>Ø Online only</li> <li>Ø Condition</li> <li>Ø Short description</li> <li>Ø Description</li> <li>Ø Tags</li> <li>Ø URL</li> <li>Prictax wholesale price</li> <li>Ø Pre-tax wholesale price</li> <li>Ø Retail price</li> <li>Ø Retail price with tax</li> <li>Ø Interime</li> </ul>                                                                                                    |                                                    | Show price                                                                                                    |
| Condition Condition Condi                                                                                                    |                                                    | C Online only                                                                                                    |
| <ul> <li>Short description</li> <li>Description</li> <li>Tags</li> <li>URL</li> <li>Prices</li> <li>Prices</li> <li>Pre-tax retail price</li> <li>Retail price</li> <li>Retail price with tax</li> <li>Using tags</li> </ul>                                                                                                    |                                                    | Condition                                                                                                    |
| <ul> <li>✓ Description</li> <li>✓ Tags</li> <li>✓ URL</li> <li>➤ Ø Prices</li> <li>✓ Pre-tax wholesale price</li> <li>✓ Pre-tax retail price</li> <li>✓ Tax rule</li> <li>✓ Retail price with tax</li> <li>✓ W the rule</li> </ul>                                                                                                    |                                                    | Short description                                                                                                    |
| <ul> <li>✓ Tags</li> <li>✓ URL</li> <li>➤ Ø Pre-tax wholesale price</li> <li>Ø Pre-tax retail price</li> <li>Ø Tax rule</li> <li>Ø Tax rule</li> <li>Ø Retail price with tax</li> <li>Ø Itax rule</li> </ul>                                                                                                    |                                                    | Description                                                                                                    |
| <ul> <li>♥ URL</li> <li>♥ Prices</li> <li>♥ Pretax wholesale price</li> <li>♥ Pretax retail price</li> <li>♥ Tax rule</li> <li>♥ Retail price with tax</li> <li>♥ Itele with tax</li> </ul>                                                                                                    |                                                    | Tags                                                                                                    |
| <ul> <li>► ØP Pretax wholesale price</li> <li>ØP Pretax retail price</li> <li>ØT ax rule</li> <li>ØR tetail price with tax</li> </ul>                                                                                                    |                                                    | I URL                                                                                                    |
| Image: Strategy of the strategy of the strate                                                                                                    |                                                    | * 🗹 Prices                                                                                                    |
| © Pre-tax retail price<br>☑ Tax rule<br>☑ Retail price with tax                                                                                                    |                                                    | I Pre-tax wholesale price                                                                                                    |
| © Tax rule<br>፼ Retail price with tax                                                                                                    |                                                    | Pre-tax retail price     True also                                                                                                    |
| ∞ ketai price with tax                                                                                                    |                                                    | 📼 Tax rule                                                                                                    |
|                                                                                                    |                                                    | 🖙 ketali price with tax                                                                                                    |
| er unit price                                                                                                    |                                                    | Concentration of the second second se |

#### The export is in process.

| Edit                                                                                                    |                                                                                                    |  |
|----------------------------------------------------------------------------------------------------|----------------------------------------------------------------------------------------------------|--|
| EXPORT PROFILE                                                                                                   |                                                                                                    |  |
| Filter by category                                                                                               | Generate/Download Export file Start                                                                                                    |  |
| 🕀 Collapse All 🕀 Expand All 🖉 Check All 🛛                                                                        | D Uncheck All                                                                                                    |  |
| 🔲 🖿 Home                                                                                                    | Start<br>                                                                                                    |  |
| <br>Fashion Manufacturer<br>Pillivuyt                                                                            | 0) 10: 12, Reference: 103003         0) 10: 13, Reference: 103003         0) 10: 14, Reference: 103004         0) 10: 14, Reference: 103005         0) 10: 15, Reference: 103005         0) 10: 16, Reference: 103005         0) 10: 16, Reference: 10: 10: 10: 10: 10: 10: 10: 10: 10: 10 |  |
| Aramis<br>Azzaro<br>Balenciaga                                                                                   | 0) ID:17, Reference:103010<br>0) ID:18, Reference:103011<br>0) ID:19, Reference:103012                                                                                                    |  |
| Balmain<br>Balmain<br>Beaute Pacifique<br>Beyonce<br>Biotherm<br>Elizabeth Arden<br>Bruno Banani<br>Bruno Banani | lteration #1                                                                                                    |  |
| Bulgari<br>Cacharel                                                                                              | 1) 10:26, Reference: 103026     1) 10:27, Reference: 103027     1) 10:28, Reference: 103031     1) 10:29, Reference: 103032                                                                                                    |  |
|                                                                                                    | 2) 10:30, Reference: 103033<br>2) 10:31, Reference: 103034<br>2) 10:32, Reference: 103035<br>2) 10:33, Reference: 103036<br>2) 10:34, Reference: 103037                                                                                                    |  |

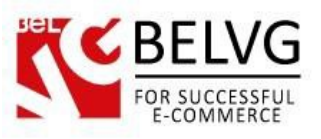

The export is finished and the CSV file is ready.

|                                                                                                    | Export is finish |
|----------------------------------------------------------------------------------------------------|------------------|
| Q MODULES / PRODUCT EXPORT PROFILES                                                                                                    | He               |
| 901         901         901         901         901         901         901         901         901         901         901         901         901         901         901         901         901         901         901         901         901         901         901         901         901         901         901         901         901         901         901         901         901         901         901         901         901         901         901         901         901         901         901         901         901         901         901         901         901         901         901         901         901         9 |                  |
| Cancel                                                                                                    | Save             |

Do you have questions about extension configurations?

Contact us and we will help you in a moment.

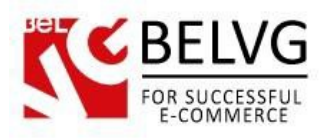

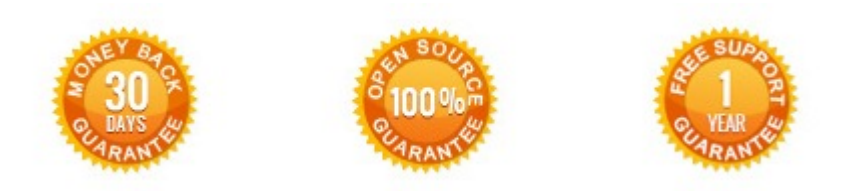

Our Office: M.Bogdanovicha 130, Minsk, Belarus

We look forward to your feedback. Comments, opinions and suggestions are largely appreciated. Read our **blog** and follow us on Facebook, Twitter, Google+ and LinkedIn to know BeIVG latest news, analytics and discount offers. See you online!

| b | BelVG blog    | http://blog.belvg.com        | 8+     | Google+ page         | http://gplus.to/BelVG        |
|---|---------------|------------------------------|--------|----------------------|------------------------------|
| f | Facebook page | http://facebook.com/BelVGcom | Linked | In page <u>http:</u> | //linkedin.com/company/belvg |
| L | Twitter page  | http://twitter.com/BelVG_com | 8      | Skype                | store.belvg                  |
| @ | E-mail        | store@belvg.com              | C.     | Phone                | US: +1 650 924 9963          |